В этом упражнении будем работать с группой команд Стили.

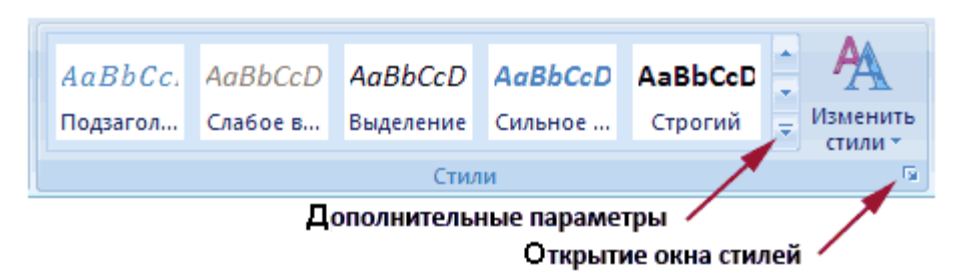

Стилем называется набор параметров форматирования, который можно применить ко всем частям документа сразу. Стили могут использоваться многократно. Они включают в себя элементы формата, относящиеся к абзацу, шрифту, границам. На рисунке видны пять стилей из группы Экспресс стилей, которая полностью раскрывается при нажатии на кнопку Дополнительные параметры. При наведении мыши на один из стилей изменяется текст в соответствии с заложенными в стиле параметрами форматирования.

В рабочем документе перейдите на новую страницу и сделайте активным любой абзац, формат которого еще не изменялся. Откройте группу *Экспресс стилей*. Поочередно наводя указатель мыши на все стили, посмотрите, как будет меняться внешний вид абзаца. Присвойте абзацу понравившийся вам стиль.

Откройте окно *Стилей* и щелкните на команде *Параметры...*. Выберите в списке отображаемых стилей — *Все*. Как изменилось окно стилей?

44

Установите следующие параметры стиля:

В окне Стилей щелкните на кнопке Создать стиль

- 1. Имя: Мой Стиль1.
- 2. *Стиль:* абзаца.
- 3. Основан на стиле: (нет).
- 4. Стиль следующего абзаца: Обычный.
- 5. Шрифт: Arial, Размер 14.
- 6. Выполните команду Формат Граница... и установите:
  - а. Граница пунктир, шириной 3 пт, только с боков.
  - b. Заливка любой светлый оттенок с произвольным узором.

Проверьте, что установлен флажок *Добавить в список экспресс стилей* и нажмите *ОК*. Проверьте, что созданный стиль появился в группе *Экспресс стилей*. Примените этот стиль к одному из неформатированных ранее абзацев.

Выделите абзац, формат которого меняли на одном из предыдущих занятий. Откройте группу Экспресс стилей и выполните команду Сохранить выделенный фрагмент как новый экспресс стиль..., присвоив имя Мой Стиль2.

Примените *Мой Стиль* к одному из неформатированных ранее абзацев. Если все сделано правильно, то абзац будет выглядеть аналогично:

Королева побагровела от ярости; несколько секунд она, не в силах выговорить ни слова, только бросала на Алису испепеляющие взгляды, а потом завизжала во все горло.

Откройте окно *Инспектора стилей*, нажав на соответствующую кнопку: <sup>(1)</sup>. Делая активными разные абзацы, смотрите, как меняется содержимое *Инспектора стилей*.